# Handleiding indienen BSNrapportage

Maatwerkregeling duurzame inzetbaarheid en eerder uittreden

Versie april 2024

# Inleiding

Deze handleiding hoort bij de Maatwerkregeling duurzame inzetbaarheid en eerder uittreden (MDIEU). Als u subsidie ontvangt voor eerder stoppen met werken (RVU), moet u twee maal een BSN-rapportage indienen. De eerste is na het eerste projectjaar, bij het tussentijds voortgangsverslag. De tweede is bij de aanvraag tot subsidievaststelling na afloop van uw project. In deze handleiding leest u hoe u dat doet.

# Achtergrond BSN rapportage

Met deze BSN-rapportages kan UVB controleren of er geen sprake is van dubbelfinanciering van RVU's. Daarnaast doen het CBS en onderzoeksbureau SEOR statistisch onderzoek met behulp van de BSN-gegevens. Dit is onderzoek voor beleidsdoeleinden. Zo willen we graag weten wat de kenmerken van de RVU-deelnemers zijn en welke resultaten met de subsidieregeling worden geboekt. Door deze werkwijze met BSN-rapportages wordt u als subsidieontvanger aanzienlijk minder belast dan in bijna alle andere Europese landen. In die landen wordt subsidieontvangers namelijk gevraagd vragenlijsten in te vullen om de benodigde informatie te verzamelen.

# Gebruik verplichte model

U vindt het model voor de BSN-rapportage in het subsidieportaal en op de website van UVB. U kunt alleen dit model te gebruiken om de BSN's te rapporteren. Gebruikt u een ander document, dan zal het uploaden niet lukken.

# Indienen in het subsidieportaal

Wij vragen u nadrukkelijk de BSN-rapportage in te dienen via het subsidieportaal en niet per mail te versturen aan uw contactpersoon bij UVB. Omdat het om bijzondere persoonsgegevens gaat mag u deze alleen verstrekken in de beveiligde omgeving van het subsidieportaal.

# Inhoud van de BSN-rapportage

We vragen u de volgende gegevens op te nemen in de BSN-rapportage:

- A. BSN Nummers: Vul per oud-medewerker die een RVU ontvangt (RVU-deelnemer) het BSN in. Het BSN bestaat in principe uit 9 cijfers.
- B. Projectnummer: Vul het projectnummer in van het activiteitenplan waar de BSNrapportage betrekking op heeft. U vult in elke rij hetzelfde projectnummer in.
- C. Subsidieaanvrager: Vul de naam in van de organisatie die de subsidie ontvangt. U vult in elke rij dezelfde organisatie in.
- D. Startdatum RVU: Vul de datum in van de eerste betaling van de RVU aan de betreffende deelnemer.
- E. Einddatum RVU: Vul de (geplande) datum in waarop de RVU-uitkering van de betreffende deelnemer eindigt.
- F. Uitbetaalde RVU-uitkering tot einde verslagperiode (€): Vul het totaalbedrag in dat u gedurende de verslagperiode heeft betaald aan de RVU-deelnemer. Ook als de RVUuitkering nog doorloopt na het einde van deze verslagperiode, vermeldt u in deze kolom alleen de betalingen gedurende de verslagperiode.
- G. Startdatum verslagperiode: Vul de startdatum van de verslagperiode in. Dit is gelijk aan de startdatum van de verslagperiode van uw tussentijdse voortgangsverslag of einddeclaratie, waar u de BSN-rapportage mee indient. U vult in elke rij dezelfde startdatum van de verslagperiode in.
- H. Einddatum verslagperiode: Vul de einddatum van de verslagperiode in. Dit is gelijk aan de einddatum van de verslagperiode van uw tussentijdse voortgangsverslag of einddeclaratie, waar u de BSN-rapportage mee indient. U vult in elke rij dezelfde einddatum van de verslagperiode in.

#### Indienen van de BSN-rapportage

U kunt alleen een BSN-rapportage indienen als u subsidie ontvangt. In het subsidieportaal ziet u bij 'status' welke status uw project op dit moment heeft. Bij de volgende omschrijvingen van de status is het mogelijk een BSN-rapportage in te dienen:

- Verleend;
- Vaststellen;
- Tussendeclaratie en Einddeclaratie indienen;
- Tussendeclaratie en Einddeclaratie verzonden;
- Tussendeclaratie en Einddeclaratie Ingediend;

Hieronder krijgt u stapsgewijs te zien hoe u de BSN rapportage indient via het subsidieportaal.

|                     |           |                |               |                          |               |                                               |            |              | $\sim$   |  |
|---------------------|-----------|----------------|---------------|--------------------------|---------------|-----------------------------------------------|------------|--------------|----------|--|
| Aanvraag ≑ <b>T</b> | Naam *T   | Startdatum 🗘 T | Einddatum 🗢 T | Organisatie 🗢 T          | Regeling \$T  | Actie 🗢 T                                     | Tijdvak ≎⊤ | Status ≎⊤    |          |  |
| 2017EUSF20194       | di-edform | 10-08-2017     | 10-06-2018    | AGtesterABC Organisaties | ESF 2014-2020 | Duurzame Inzetbaarheid bedrijven/instellingen | 2016       | ED verzonden | 👺 Openen |  |

Klik op "openen" om rechts in het scherm om het project te openen. Vervolgens krijgt u onderstaand aanvraagoverzicht van uw project te zien:

| Aanvraagoverzicht                                                                  |               |  |  |  |  |  |
|------------------------------------------------------------------------------------|---------------|--|--|--|--|--|
| Mijn aanvragen > Aanvraagoverzicht                                                 |               |  |  |  |  |  |
| 2017EUSF20194 - di-edform                                                          |               |  |  |  |  |  |
| Bijlage toevoegen BSN Rapport indienen                                             |               |  |  |  |  |  |
| Aanvraag informatie Bijlagen Aanvragen Einddeclaraties BSN rapporten Betrokken per | sonen         |  |  |  |  |  |
| Aanvraag informatie                                                                |               |  |  |  |  |  |
| Aanvraag                                                                           | 2017EUSF20194 |  |  |  |  |  |
| Naam                                                                               | di-edform     |  |  |  |  |  |
| Omschrijving                                                                       | аа            |  |  |  |  |  |
| Startdatum                                                                         | 10-08-2017    |  |  |  |  |  |
| Einddatum                                                                          | 10-06-2018    |  |  |  |  |  |

Klik vervolgens in het aanvraagoverzicht op 'BSN rapport indienen'

#### Stap 1: Gegevens invullen en BSN-rapportage uploaden

Het portaal opent vervolgens het volgende scherm:

| BSN rapport indienen<br>Mijn aanvraagoverzicht > 85N rapport indienen<br>2017EUSF20194 - di-edform                                                                                                    |                                                                                                    |                                                |  |  |  |  |
|----------------------------------------------------------------------------------------------------|----------------------------------------------------------------------------------------------------|------------------------------------------------|--|--|--|--|
| Stap 1: Basisgegevens                                                                                                    | Stap 1: Basisgegevens                                                                                      |                                                |  |  |  |  |
| In 2 stappen kunt u een BSN rapport indienen van de Burgerservicenummers (BSN's) van de personen die hebben d                                                                                                    | deelgenomen aan het project. In stap 1 voert u het jaar in van het BSN rapport, het aantal personen en het | Excel document met de BSN's van de deelnemers. |  |  |  |  |
| Let op!<br>Per jaar kunt u eenmalig een BSN rapport indienen. Zodra u het rapport verstuurt, is het definitief. Alleen op verzoek van het Agentschap kan het BSN rapport nogmaals worden verstuurd.                                                                                                    |                                                                                                    |                                                |  |  |  |  |
| Selecteer het kalenderjaar waarover u wilt rapporteren? *                                                                                                    | 2017                                                                                                    | <u> </u>                                       |  |  |  |  |
| Totaal aantal personen waarover u wilt rapporteren *                                                                                                    | 5                                                                                                    |                                                |  |  |  |  |
| Het indigener vall een BSN rapport is enkel mogelijk door gebruik te maken van het door Agenteeken S7W beschikbaar gestelde sjabloon.<br>• Klik hier voor het downloaden van het sjabloon voor het indienen van de BSN rapportage<br>De geuptoede bestanden moeten voldoen aan de volgende eisen:<br>• De bestandsnam mag niet were dan 100 karakters bevarten<br>• De volgende karakters mogen niet voorkomen in de bestandsnaam; <>*/\}?* |                                                                                                    |                                                |  |  |  |  |

Het portaal vraagt u om het kalenderjaar te selecteren waarover u wilt rapporteren (zie de eerste vraag in het screenshot hierboven). In werkelijkheid moet u hier het jaartal selecteren waarin u de rapportage **indient**.

Vul vervolgens het aantal RVU-deelnemers in van de BSN-rapportage.

| BSN rapport indienen                                                                                                    |
|----------------------------------------------------------------------------------------------------|
| Mijn aanvragen > Aanvraagoverzicht > BSN rapport indienen                                                                                                    |
| 2014EUSF20178 - TestRogier1                                                                                                    |
| Let op.<br>U kunt op dit moment geen kalenderjaar selecteren waarover u een BSN rapport zou kunnen indienen. Uw project heeft nog niet de juiste status of alle mogelijke BSN rapporten zijn reeds ingediend. |
| Annuleren Verder                                                                                                    |

Wanneer uw project nog niet juiste status heeft of u heeft de vereiste BSN-rapportages al ingediend, dan ontvangt u bovenstaande melding.

Als u de BSN-rapportage heeft geüpload, ziet u meteen of het goed is gegaan. De rapportage wordt namelijk meteen op een aantal punten gevalideerd. U krijgt direct terugkoppeling op het ingestuurde bestand. Als er iets mis is gegaan, ziet u wat u moet doen. Mocht u bijvoorbeeld per abuis een verkeerd sjabloon hebben gebruikt, dan zal het portaal de volgende foutmelding geven:

| B5N rapport                                                                                                    |                                                                                                    |                                                                                |  |  |  |  |
|----------------------------------------------------------------------------------------------------|----------------------------------------------------------------------------------------------------|--------------------------------------------------------------------------------|--|--|--|--|
| Bestandsnaam                                                                                                    | Downloaden                                                                                             |                                                                                |  |  |  |  |
| bsn rapp 2.xds                                                                                                    | ±                                                                                                    | X Verwijderen                                                                  |  |  |  |  |
| Overzicht met foutmeldingen                                                                                                    |                                                                                                    |                                                                                |  |  |  |  |
| Het bestand met de burgersenionsummers van de personen die deelnemen aan uw project bevat fouzen. Hieronder vindt u het overzicht met de fouzmeldingen. U dient eerst het alle fouzen te herstellen, daarna het bestand te verwijdenen en tenslotte het bestand oprieuw toe te voegen. |                                                                                                    |                                                                                |  |  |  |  |
|                                                                                                    | Geconstateerde fout                                                                                    |                                                                                |  |  |  |  |
| Cellen                                                                                                    | Geconstateerde fout                                                                                    |                                                                                |  |  |  |  |
| Callen (81, C1)                                                                                                    | Geconstateerde fout<br>De indicatoren komen niet overeen met de verwachtte indicatoren (of indicatoren | komen meerdere malen voor). Controleer of u het juiste sjabloon gebruikt hebt. |  |  |  |  |
| cellen<br>(81, C1)<br>Tijdens de validatie van het BSV rapport zijn 2 fouten geconstateerd.                                                                                                    | Geconstateerde fout<br>De indicatoren komen niet overeen met de verwachtte indicatoren (of indicatoren | komen meerdere malen voor). Controleer of u het juiste sjabloon gebruikt hebt. |  |  |  |  |

Wanneer er geen foutmeldingen meer zijn kunt u door naar stap 2.

# Stap 2: Controleer de gegevens

In stap 2 controleert u de ingevoerde gegevens.

# BSN rapport bevestigen

Mijn aanvragen > Aanvraagoverzicht > BSN rapport indienen > BSN rapport bevestigen

#### 2014EUSF20178 - TestRogier1

#### Stap 2: Bevestigen BSN rapport

In stap 2 van het 'BSN rapport indienen' wordt een overzicht getoond van de gegevens die u heeft opgegeven:

| Kalenderjaar waarover het BSN rapport wordt ingediend              | 2017 |
|--------------------------------------------------------------------|------|
| Aantal opgevoerde BSN's                                            | 5    |
| Hierbij verklaar ik dat de informatie in het BSN rapport juist is. |      |
| Ja, dat verklaar ik *                                              |      |

Rechts onderin zet u een vinkje om te verklaren dat de BSN-rapportage juist is ingevuld. Zonder dit vinkje kunt u niet verder in het proces.

# Ingediende BSN-rapportages

Als de BSN-rapportage succesvol is ingediend, ziet u deze terug in het aanvraagoverzicht. Zie de tab "BSN-rapporten".

# Aanvraagoverzicht

| Mijn aanvragen > Aanvraagoverzicht<br>2014EUSF20178 - TestRogier1    |                          |              |                     |  |  |
|----------------------------------------------------------------------|--------------------------|--------------|---------------------|--|--|
| Bijlage toevoegen Einddeclaratie toevoegen BSN Rapport indienen      |                          |              |                     |  |  |
| Aanvraag informatie Bijlagen Aanvragen BSN rapp                      | orten Betrokken personen |              |                     |  |  |
| BSN rapporten                                                        |                          |              |                     |  |  |
| Op deze pagina worden alle BSN rapportages in één overzicht getoond. |                          |              |                     |  |  |
| Jaar                                                                 | Versienummer             | Aantal BSN's | Verzenddatum        |  |  |
| 2017                                                                 | 1                        | 5            | 02-11-2017 11:35:56 |  |  |
|                                                                      |                          |              |                     |  |  |

Terug naar mijn aanvragen